# e-Learning 受講画面操作説明書

## (単位認定状況の確認方法)

2025年 04月 版

e-Learning 受講開始までの手順は「e-Learning 受講手順書(申込方法・決済方法)」を ご確認ください。

※ 視聴がうまくできない場合は、9ページをご確認ください。

# |1| コンテンツ視聴方法

「コンテンツ視聴」を選択すると、お申込み済みのコンテンツ一覧が表示されますので、 視聴希望のコンテンツをクリックします。

| KnowledgeDeliver                        |                                                  |                         | ▲ 麻酔 太郎 🕒   | ログアウト |
|-----------------------------------------|--------------------------------------------------|-------------------------|-------------|-------|
| キーワード入力                                 |                                                  | Q.檢索                    | ①インフォメーション> |       |
|                                         |                                                  | 🗰 🔳 🕇 絞込みなし -           |             |       |
|                                         |                                                  |                         |             |       |
| B抗凝固薬・抗血小板薬の           0%         基本    | B安全な超音波ガイド下中           心静脈穿刺のための実践ガ           工ド | 0% B術前評価アップデート          |             |       |
|                                         | 2021/08/09 ~ 2022/07/31                          | 2021/08/09 ~ 2022/07/31 |             |       |
|                                         | 2224                                             |                         |             |       |
| A繰り返し計測したデータ           の約         の解析手法 | 0% B周術期不整脈への対策                                   |                         |             |       |
|                                         |                                                  |                         |             |       |

「テキスト」を選択すると「受講開始」ボタンが表示されます。 こちらをクリックすると、動画が再生されます。

(動画再生まで数十秒ほど時間がかかることがあります。)

| KnowledgeDeliver                                                                                                    | ▲ 麻酔 太郎 | ●ログアウト = |
|----------------------------------------------------------------------------------------------------|---------|----------|
|                                                                                                    |         |          |
|                                                                                                    |         |          |
| and the second second s |         |          |
|                                                                                                    |         |          |
| ► M21R14                                                                                                    |         |          |
| <u> M21R14 テキスト</u>                                                                                                    |         |          |
| M21R14 テスト                                                                                                    |         |          |
|                                                                                                    |         |          |

| Know <sup>L</sup><br>企 ホー/ | M21R14       | テキスト         | <ul> <li>#∓#% + AK</li> </ul> | redivet E<br>X |
|----------------------------|--------------|--------------|-------------------------------|----------------|
|                            |              | ◎ 受講開始       |                               |                |
|                            | 曲 受講期間       | ~ 2022/07/31 |                               |                |
|                            |              |              |                               | 閉じる …          |
|                            | ) M21R14 テスト |              |                               |                |

#### 動画再生時の注意点

倍速再生・早送り・早見機能の使用は<u>視聴されたこととみなされません。</u> この場合、その後のテストで合格点を取得しても単位付与となりません。

### ■視聴を中断する場合

視聴途中で一旦受講を中断する場合は、画面左下の<u>「中断」ボタン</u>をクリックします。 ※但し、受講再開後は初めからの再生となります。

| <ul> <li></li></ul>                    | OK」をクリック |
|----------------------------------------|----------|
| 履歴を保存して受講を一時中断します。よろしいですか?<br>OK キャンセル |          |
|                                        |          |
|                                        |          |
|                                        |          |
|                                        |          |
|                                        | :        |
|                                        | 12       |
|                                        |          |
| ① 「中断」をクリック                            |          |
| ★ 中断 ② 受講時間   00:05:00                 |          |

#### ■視聴を終えたら

最初から最後まで、早送り、倍速再生をせずに視聴すると、画面右下に<u>「終了」ボタン</u>が 表示されますので、こちらをクリックします。

※この「終了」ボタンを押しませんと、全視聴されたこととみなされませんので、閉じる ボタンなど別の方法で終了しないようご注意ください。なお、「終了」ボタンが表示され るまでタイムラグがありますので、視聴後はそのままの画面でしばらくお待ちください。

視聴完了(「終了」ボタンを押した)後、テストを受けることが可能となります。 単位認定は、動画を視聴しただけでは付与されません。テストの合格をもって単位が付与 されます。

| III Google カレ | anesth.study.jp の内容<br>受講を完了します。よろしいですか? | Q-              | ク   🔲 リーディング リスト |
|---------------|------------------------------------------|-----------------|------------------|
|               |                                          | ② 「OK」          | をクリック            |
|               |                                          |                 |                  |
|               | ① 「終                                     | <b>そ了」をクリック</b> |                  |
| <b>×</b> 中断   | ⊘ 受講時間   01:0                            | 6:20            | 終了 >             |

# 2 テスト(動画視聴後)

「テスト」を選択すると「受講開始」ボタンが表示されます。 こちらをクリックすると、テストが開始されます。

| KnowledgeDeliver             | ▲ 麻酔 太郎 | ●ログアウト = |
|------------------------------|---------|----------|
|                              |         |          |
|                              |         |          |
|                              |         |          |
|                              |         |          |
| 🖕 M21R14                     |         |          |
| M21R14 <u>F</u> ‡ <u>Z</u> L |         |          |
| M21R14 テスト                   |         |          |
|                              |         |          |

| Knowl<br><u> Knowl</u> | M21R14 5   | テスト          | ● (存在) — — AR | е одурь ( = )<br>Х |
|------------------------|------------|--------------|---------------|--------------------|
| B周術則                   |            | ● 受講開始       |               |                    |
|                        | 🏥 受講期間     | ~ 2022/07/31 |               |                    |
| 4                      | ● 合格ライン    | 60%          |               | 明じる                |
|                        | MZIRIA TAP |              |               |                    |

全ての問題について「○」「×」で解答してください。

### 「次へ」ボタンをクリックし、次の問題に進みます。

| ⊘ 受講時間   00:00:19                                               |
|-----------------------------------------------------------------|
| 1     2     3     4     5     6     7     8     9     10     一覧 |
| 心室細動に対する電気的除細動は小さな出力から始めて徐々に出力を増加させていくのがよい。                     |
| 00 0X                                                           |
| ① 「〇」「×」いずれかを選択                                                 |
|                                                                 |
| ② 「次へ」をクリック                                                     |
| <b>★</b> 中断 次へ <b>&gt;</b>                                      |

### 解答内容を確認し、よろしければ「終了」ボタンをクリックします。

|          |       |              |              |              | ❷ 受講       | 時間 ( | 00:00:3 | 7   |     |             |    |    |     |   |        |     |   |   |          |
|----------|-------|--------------|--------------|--------------|------------|------|---------|-----|-----|-------------|----|----|-----|---|--------|-----|---|---|----------|
|          | ✔1    | ✔2           | ✔ 3          | ✔ 4          | ✓ 5        | ✔ 6  | ✔ 7     | ✔ 8 | ✔ 9 | <b>√</b> 10 | 一覧 |    |     |   |        |     |   |   |          |
| 以下<br>よろ | の情報でテ | スト解答<br>終了」ボ | を送信い<br>タンをク | いたしま<br>フリック | す。<br>してくだ | さい。  |         |     |     |             |    |    |     |   |        |     |   |   |          |
| NO       | 解答    |              |              |              |            |      |         |     |     |             |    |    |     |   |        |     |   |   |          |
| 1        | х     |              |              |              |            |      |         |     |     |             |    | 戻る |     |   |        |     |   |   |          |
| 2        | х     |              |              |              |            |      |         |     |     |             |    | 戻る |     |   |        |     |   |   |          |
| 3        | Х     |              |              |              |            |      |         |     |     |             |    | 戻る |     |   |        |     |   |   |          |
| 4        | х     |              |              |              |            |      |         |     |     |             |    | 戻る |     | 3 | 「紁     | 71  | な | 5 | <br> ] 、 |
| 5        | Х     |              |              |              |            |      |         |     |     |             |    | 戻る |     |   | 1 11-2 | J _ |   |   |          |
| 6        | х     |              |              |              |            |      |         |     |     |             |    | 戻る |     | 7 |        |     |   |   |          |
| 7        | х     |              |              |              |            |      |         |     |     |             |    | 戻る |     |   |        |     |   |   |          |
| 8        | х     |              |              |              |            |      |         |     |     |             |    | 戻る |     |   |        |     |   |   |          |
| 9        | x     |              |              |              |            |      |         |     |     |             |    | 戻る |     |   |        |     |   |   |          |
| 10       | x     |              |              |              |            |      |         |     |     |             |    | 戻る |     |   |        |     |   |   |          |
| INC.     |       |              |              |              |            |      |         |     |     |             |    |    | 7 • |   |        |     |   |   |          |

※ここで表示される合否は「テスト」の合否であり、単位が認定されるということでは ありません。講義を最後まで全視聴し、テストに合格した場合にのみ単位付与されます。

M21R14 テスト

 $\times$ 

| # 実施回  | 5 回                 |
|--------|---------------------|
| ● 実施日  | 2021/08/18 12:17:15 |
| ◎ 実施時間 | 02:54:24            |
| ▶ 合否   | 合格                  |
| ☆ 得点   | 60点 / 100点          |
| ● 得点率  | 60%                 |

| 間短 | 解答 |
|----|----|
| 1  | X  |
| 2  | X  |
| 3  | x  |
| 4  | X  |
| 5  | x  |
| 6  | X  |
| 7  | X  |
| 8  | x  |
| 9  | x  |
| 10 | х  |

閉じる

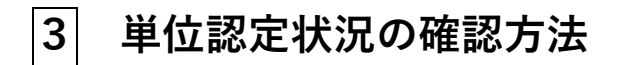

会員ホームページ内メニューの「e-learning」⇒「購入済みコンテンツ一覧」をクリック。

| ホーム | 会員情報 🗸 | 認定資格申請 | e-Learning | 学術集会参加 ~ | 認定病院 ~          | 演題投稿システム         | お支払い ~ | お問い合わせ 〜 | 組織情報 ~          | その他 〜    |
|-----|--------|--------|------------|----------|-----------------|------------------|--------|----------|-----------------|----------|
|     |        |        |            |          | e-Learnin       | gメニュー            |        |          |                 |          |
|     |        |        |            | "コンテン"   | ツ購入"ボタンからe-Lean | ningコンテンツの購入に進めま | きす。    |          |                 |          |
|     |        |        |            |          |                 |                  |        | コンテンツ購入  | ⊘ コンテンツ視聴       |          |
|     |        |        |            |          |                 |                  |        |          | e-Learning受講手順書 |          |
|     |        |        |            |          |                 |                  |        |          | 一時回回課作取りい       |          |
|     |        |        |            |          |                 |                  |        |          | 購入済みコンテンツ一覧     |          |
|     |        |        |            |          |                 |                  |        |          |                 |          |
|     |        |        |            |          |                 |                  |        |          |                 |          |
|     |        |        |            |          |                 |                  |        |          |                 |          |
|     |        |        |            |          |                 |                  |        |          |                 |          |
|     |        |        |            |          |                 |                  |        |          |                 | $\frown$ |

購入済みコンテンツ一覧の「合格フラグ」欄にチェックがついている場合、単位認定され ております。

| 認定資格申請 🗸     | e-Learning | 学術集会参加 ~       | 認定病院 ~    | 演題投稿システム     | お支払い 〜    | お問い合わせ ~ |
|--------------|------------|----------------|-----------|--------------|-----------|----------|
| 購入済みコンテンツ一覧  |            |                |           |              |           |          |
| 購入日 > 商 > 商品 | 名 >        | コンテンツ分野名 🛛 🗸 🚖 | 額(税 > 合 > | 最 ∨ 学習日 ∨ 学. | ◇ 合格フラグ ◇ | ∨ 受 ↓∨   |

## 4 視聴がうまくできない場合

お使いのブラウザの設定について下記をご確認ください。

#### Microsoft edge (Windows)

■ Microsoft edge「設定」の確認
 ・キャッシュクリアをする
 ※参考: <u>https://support.lenovo.com/jp/ja/solutions/ht104030</u>

#### Chrome (Windows)

■ Chrome「設定」の確認
 ・キャッシュクリアをする
 Chrome の詳細>設定 より「詳細設定」を選択、「プライバシー」より「閲覧履歴データの消去」を選択後、「データを消去」を選択し、現象が改善されるかご確認ください。
 ※参考: <u>https://support.google.com/chrome/answer/2392709</u>

### **Firefox** (Windows)

■ Firefox「設定」の確認

・キャッシュクリアをする

- (1) Firefox でメニューから「オプション」を選択します。
- (2) プライバシーとセキュリティ パネルを選択します。
- (3) 「Cookie とサイトデータ」項目内の「データを消去…」 をクリックします。
- (4) 「Cookie とサイトデータ」の前にあるチェックマークを外します。

(5)「キャッシュされたウェブページ」のチェックをオンにして、消去 ボタンをクリック します。

### Safari (MacOS)

■Safari「設定」の確認

・キャッシュクリアをする

Safari の「履歴」より「履歴とWeb サイトデータを消去」を選択、ポップアップメニュ ーをクリックしてから、「すべて」もしくは「過去にeラーニングを閲覧した事のある日を 含む期間」を選択して削除し、現象が改善されるかご確認ください。

※参考:https://support.apple.com/ja-jp/guide/safari/sfri47acf5d6/mac